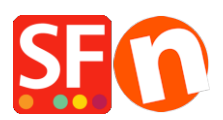

Wissensdatenbank > globale Einstellungen > Andere Fragen > Changing Currency Code for a specific country in ShopFactory

## Changing Currency Code for a specific country in ShopFactory

Merliza N. - 2022-04-05 - Andere Fragen

If the official currency code in your country has changed, contact **ShopFactory Support** to have it changed in a future software release.

## To change it immediately in your shop, follow the steps below:

An example used in this article is **NKr** currency code to **NOK**.

- 1. Open Windows File Explorer.
- You can do this by pressing **Win+E** on your keyboard to launch File Explorer immediately.
- Or you can use Windows Search

On the Windows Start screen type the words "*file explorer*" and, when the search results are displayed, press Enter on your keyboard or click or tap the File Explorer result.

| Search                                |   |  |  |  |  |  |
|---------------------------------------|---|--|--|--|--|--|
| Everywhere 🗸                          |   |  |  |  |  |  |
| file explorer                         | م |  |  |  |  |  |
| File Explorer                         |   |  |  |  |  |  |
| Sync File Explorer and other settings |   |  |  |  |  |  |

2. At the "Address: " bar, enter:

C:\Program Files (x86)\ShopFactory V14\ShopFactory

|     |            | -                                               |                   |             |      |  |   |  |  |  |  |
|-----|------------|-------------------------------------------------|-------------------|-------------|------|--|---|--|--|--|--|
| ÷   | Share View |                                                 |                   |             |      |  |   |  |  |  |  |
|     | C:\P       | Program Files (x86)\ShopFactory V14\ShopFactory |                   |             |      |  | ~ |  |  |  |  |
|     |            | Name                                            | Date modified     | Туре        | Size |  |   |  |  |  |  |
| 255 |            | Common Files                                    | 2/11/2020 7:57 PM | File folder |      |  |   |  |  |  |  |
|     | Я          | Designer                                        | 2/10/2020 2:25 PM | File folder |      |  |   |  |  |  |  |
| ds  | #          | Dict                                            | 2/10/2020 2:25 PM | File folder |      |  |   |  |  |  |  |
| nts | #          | 🕈 🔄 Google                                      | 2/10/2020 2:25 PM | File folder |      |  |   |  |  |  |  |
|     | 1          | 🕈 📙 Help                                        | 2/10/2020 2:26 PM | File folder |      |  |   |  |  |  |  |
| est |            | ImpwizSamples                                   | 2/10/2020 2:26 PM | File folder |      |  |   |  |  |  |  |
| ۲y  |            | Lang                                            | 2/10/2020 2:26 PM | File folder |      |  |   |  |  |  |  |
|     |            | 📙 LanguageLink                                  | 2/10/2020 2:26 PM | File folder |      |  |   |  |  |  |  |
|     |            |                                                 |                   |             |      |  |   |  |  |  |  |

3. Press Enter Key on your keyboard.

ShopFactory

- 4. Locate the file called "**Currency.xml**" file.
- 5. Right-click on the *Currency.xml* file and from the shortcut menu, select '*Edit*'.

| in snared templates | 2/ 10/ 2020 2:20 PIVI | rile tolder        |           |                            |
|---------------------|-----------------------|--------------------|-----------|----------------------------|
| SimWeb              | 2/10/2020 2:26 PM     | File folder        |           |                            |
| Templates           | 2/10/2020 2:26 PM     | File folder        |           |                            |
| AddressFormat       | 3/17/2011 1:56 PM     | XML Document       | 50 KB     |                            |
| SF AutoRun          | 3/26/2007 7:40 PM     | Application        | 177 KB    |                            |
| CodeViewU.lic       | 3/26/2007 7:40 PM     | LIC File           | 1 KB      |                            |
| CodeViewU.ocx       | 2/10/2020 3·04 PM     | ActiveX control    | 1 153 KB  |                            |
| Currency            | 11/10/2011 4:40 PM    | XML Document       | 266 KB    |                            |
| custDetails         | 7/27/2010 5:36 PM     | Configuration sett | 13 K      | Open                       |
| dbrepair_V14-19140  | 6/6/2019 3:27 PM      | Application        | 1,072 K   | Edit                       |
| 🗟 expat.dll         | 3/26/2007 7:40 PM     | Application exten  | 132 K     | /-Zip >                    |
| Features            | 6/10/2014 5:21 PM     | XML Document       | 67 K      | CRC SHA                    |
| igdiplus.dll        | 3/26/2007 7:40 PM     | Application exten  | 1,607 K 🕂 | Scan with Windows Defender |
| 📓 GlblSettings      | 2/10/2020 6:08 PM     | Configuration sett | 2 K 😥     | Share                      |
| 🗟 ihelp.dll         | 3/26/2007 7:40 PM     | Application exten  | 1,512 K   | Open with                  |
| 🗟 ImageDlgU.dll     | 12/2/2019 12:27 PM    | Application exten  | 1,981 K 📷 | Add to archive             |
| ImageEditU.dll      | 12/2/2019 12:27 PM    | Application exten  | 2,405 K   | Add to "Currency.rar"      |
| LanguageLink        | 7/4/2018 7:45 PM      | XML Document       | 21 K      | Compress and email         |
| Languages           | 10/17/2019 11·17 ΔM   | XML Document       | 758 K     | compress and emaining      |

6. The Currency.xml file will open in **Notepad** as plain text.

7. Click inside the text area in Notepad and then press *CTRL+Home* simultaneously so you are able to start from the top-most part of the text.

- Click 'Edit' menu » select 'Replace'

As an example, we are changing **NKr** to **NOK**.

- You will see the 'Find and Replace' dialog box, type NKr in the Find what: box
- Type *NOK* within the <u>Replace with:</u> box.

| _                           |        | 7 11 -      | she w                                                                                                    | * A.                                                                                                    | V - A - =            | = = = t. A. 0                                                                             | T Mormal    | T No Coar Mending 1 Mending 2 | Title |   | Cubtitle | Cubile |
|-----------------------------|--------|-------------|----------------------------------------------------------------------------------------------------|----------------------------------------------------------------------------------------------------|----------------------|-------------------------------------------------------------------------------------------|-------------|-------------------------------|-------|---|----------|--------|
| at 🧊                        | Curren | cy - Notepa | be                                                                                                    |                                                                                                    |                      |                                                                                           |             |                               |       | - |          | ×      |
| EN                          | Edit   | Format      | View H                                                                                                    | elp                                                                                                    |                      |                                                                                           |             |                               |       |   |          |        |
| k?                          | c      | Undo        | Ct                                                                                                    | rl+Z ng-                                                                                                    | 'UTF-8" sta          | ndalone="yes"?>                                                                           |             |                               |       |   |          | ^      |
| <1                          |        | 0.4         | 0                                                                                                    | 3.0.                                                                                                    | 7 NT (http           | ://www.xmlspy.com) by B                                                                   | irgit Veith | (3D3.COM Pty. Ltd.)>          |       |   |          | - 14   |
| <1                          |        | Conv        | 0                                                                                                    | til:                                                                                                    | ity>                 |                                                                                           |             |                               |       |   |          |        |
| < R                         | 0      | Paste       | 0                                                                                                    | deV cs"                                                                                                    |                      |                                                                                           |             |                               |       |   |          |        |
|                             |        | Delete      |                                                                                                    | Del id=                                                                                                    | ADF">                |                                                                                           |             |                               |       |   |          |        |
|                             |        |             |                                                                                                    | unne                                                                                                    | ncvSvmbol>           | ADF                                                                                       |             |                               |       |   |          |        |
| Find Ctrl+F ongNa Replace X |        |             |                                                                                                    |                                                                                                    |                      |                                                                                           |             |                               |       |   |          |        |
|                             |        | Find Next   | 0                                                                                                    | FS id='                                                                                                    | A                    | NIK.                                                                                      | Ford Next   |                               |       |   |          |        |
|                             |        | Ge Te       | Cu<br>Ou                                                                                                    | urre                                                                                                    | ingo what:           | INF                                                                                       |             |                               |       |   |          |        |
|                             |        | 00 10       | Cu                                                                                                    | ongl                                                                                                    | Ia Replace with:     |                                                                                           | Beplace     |                               |       |   |          |        |
|                             |        | Select All  | Ctr                                                                                                    | d+A P                                                                                                    | · 6                  |                                                                                           | Replace &   |                               |       |   |          |        |
|                             | _      | Time/Date   |                                                                                                    | F5 unne                                                                                                    |                      |                                                                                           | Cancel      |                               |       |   |          |        |
|                             |        |             |                                                                                                    | <long!< th=""><th>la</th><th>PC</th><th></th><th></th><th></th><th></th><th></th><th></th></long!<>                                        | la                   | PC                                                                                        |             |                               |       |   |          |        |
|                             |        |             | <th>rrency&gt;</th> <th></th> <th></th> <th></th> <th></th> <th></th> <th></th> <th></th> <th></th>                                                         | rrency>                                                                                                    |                      |                                                                                           |             |                               |       |   |          |        |
|                             |        |             | Curr                                                                                                    | <currency 10="&lt;/th"><th>ncySymbol&gt;</th><th>Af</th><th></th><th></th><th></th><th></th><th></th><th></th></currency>                  | ncySymbol>           | Af                                                                                        |             |                               |       |   |          |        |
|                             |        |             |                                                                                                    | <long!< th=""><th>lame&gt;Afghan</th><th>istan Afghani (AFA)<th>ngName&gt;</th><th></th><th></th><th></th><th></th><th></th></th></long!<> | lame>Afghan          | istan Afghani (AFA) <th>ngName&gt;</th> <th></th> <th></th> <th></th> <th></th> <th></th> | ngName>     |                               |       |   |          |        |
|                             |        |             | <th>rrency&gt;</th> <th></th> <th></th> <th></th> <th></th> <th></th> <th></th> <th></th> <th></th>                                                         | rrency>                                                                                                    |                      |                                                                                           |             |                               |       |   |          |        |
|                             |        |             | <curr< th=""><th>ency 1d=</th><th>ALL"&gt;</th><th>ALL / Cuppency Symbols</th><th></th><th></th><th></th><th></th><th></th><th></th></curr<>                | ency 1d=                                                                                                    | ALL">                | ALL / Cuppency Symbols                                                                    |             |                               |       |   |          |        |
|                             |        |             |                                                                                                    | <long!< th=""><th>lame&gt;Albani</th><th>an Lek (ALL)</th><th></th><th></th><th></th><th></th><th></th><th></th></long!<>                  | lame>Albani          | an Lek (ALL)                                                                              |             |                               |       |   |          |        |
| Π.                          |        |             | <th>rency&gt;</th> <th></th> <th></th> <th></th> <th></th> <th></th> <th></th> <th></th> <th>^ [</th>                                                       | rency>                                                                                                    |                      |                                                                                           |             |                               |       |   |          | ^ [    |
|                             |        |             | <curr< th=""><th>ency id='</th><th>'NIO"&gt;</th><th>1</th><th></th><th></th><th></th><th></th><th></th><th></th></curr<>                                   | ency id='                                                                                                    | 'NIO">               | 1                                                                                         |             |                               |       |   |          |        |
|                             |        |             |                                                                                                    | clong                                                                                                    | ame>Nicara           | tax/CurrencySymbol>                                                                       | /LongName>  |                               |       |   |          |        |
| 1                           |        |             | <th>rency&gt;</th> <th>in the strate of the</th> <th>50011 CO1 0000 01 0 (1120) (</th> <th>congrane,</th> <th></th> <th></th> <th></th> <th></th> <th></th> | rency>                                                                                                    | in the strate of the | 50011 CO1 0000 01 0 (1120) (                                                              | congrane,   |                               |       |   |          |        |
|                             |        |             | <curr< th=""><th>ency id="</th><th>NOK"&gt;</th><th></th><th></th><th></th><th></th><th></th><th></th><th></th></curr<>                                     | ency id="                                                                                                    | NOK">                |                                                                                           |             |                               |       |   |          |        |
|                             |        |             |                                                                                                    | <curre< th=""><th>ncySymbol&gt;</th><th><pre>Wkr</pre></th><th></th><th></th><th></th><th></th><th></th><th></th></curre<>                 | ncySymbol>           | <pre>Wkr</pre>                                                                            |             |                               |       |   |          |        |
| Norwegian Kroner (NOK)      |        |             |                                                                                                    |                                                                                                    |                      |                                                                                           |             |                               |       |   |          |        |
|                             |        |             |                                                                                                    |                                                                                                    |                      |                                                                                           |             |                               |       |   |          |        |

- Click 'Find Next' button and it will highlight NKr.
- Click 'Replace' button to replace it.
- Continue clicking 'Find Next' button and 'Replace' (you will do this approximately 14 times)
- Click Save
- 8. Open your shop in ShopFactory.
- 9. Enable 'Rebuild All' by selecting **Settings** menu
- 10. Save and Preview your shop in Chrome or MS Edge external browser.
- 11. Publish your shop again.